## แนะนำการตั้งค่าอัตราคำนวณเงินชดเชยและเงินเกษียณอาย

เนื่องจากกรมสรรพากรประกาศกรมสรรพากรยกเว้นภาษีเงินได้บุคกุลธรรมดาสำหรับค่าชุดเชยที่ถูกจ้างได้รับจาก นายจ้างกรณีถูกเลิกจ้าง เลขที่ ปชส. 20/2567 วันที่ 19 มิถุนายน 2567 โดยมีการปรับเงินยกเว้นภาษีสูงสุดจากเดิม 300,000 บาท เป็น ไม่เกิน 600,000 บาท

ทั้งนี้ จึงขอแนะนำขั้นตอนการตั้งก่า เพื่อให้ผู้ใช้งานโปรแกรมเงินเดือนทราบขั้นตอนในการปรับอัตราภาษีใน ์ โปรแกรมเงินเดือน เพื่อให้ระบบทำการคำนวณภาษีเงินชดเชยได้ถกต้อง ซึ่งจะมีขั้นตอน ดังนี้

# 1. รายละเอียดการตั้งค่าตารางภาษี

₹le(7)

7 เวลาท่างาน

. เะการทำงาน 春 อนมัติล่วงเวลา 🧟 อนมัติลางาน 📜 ผลการศานวณ 🎯 ตั้งค่า งานผ่านเว็ป 浳 ผลอนุมัติผ่านเว็ป 🛃 ตั้งค่า

งานบันทึกเวลา

้โปรแกรมมีการตั้งค่าเกี่ยวกับการคำนวณภาษีเงินชดเชย ซึ่งปัจจุบันกรมสรรพากรมีประกาศเปลี่ยนแปลงเงิน ้ชดเชยที่ได้รับตามกฎหมายแรงงานจากเดิม สูงสุดไม่เกิน 300,000 บาท เป็น ไม่เกิน 600,000 บาท ซึ่งสามารถแก้ไขได้ดังนี้

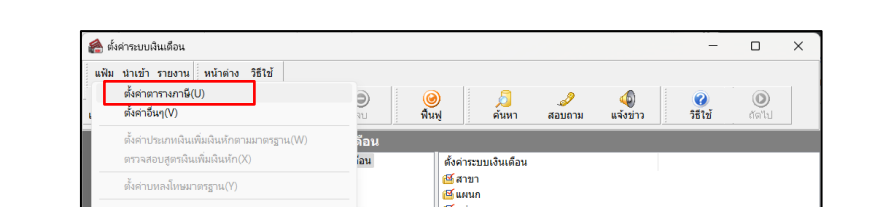

🝯 หน่วยงาน 🝯 ใชด่งาน

🚰 สกลเงิน

🗃 ตำแหน่งงาน

🍯 อัตราพนักงานแต่ละตำแหน่ง

🝯 ประเภทเงินเพิ่มเงินหัก

▶ ไปที่หมวด : งานเงินเดือน → คลิกหน้างอ ตั้งค่า → คลิกเมนู แฟ้ม → เลือก ตั้งค่าตารางภาษี

โล้อกแถบ รายการเงินได้ที่ได้รับยกเว้น : ให้ทำการแก้ไขรายการ

🧃 ตำแหน่งงาน

อัตราพนักงานแต่ละตำแหน่ง ช่วยระเภทเงินเพิ่มเงินหัก

สังสาสิทธิการลา เข้าสาสิทธิการลา เข้าบ้อยอื่น เข้าบ้อยอื่น เข้าบ้อยสารสิการ เข้าสารสิการที่เข้าบ้อย เข้าสารสิการที่เข้าบ้อย เข้าสารสิการเข้าบ้อย เข้าจะเข้าบ่อย เข้าจะเข้าบ่อยสารสารกรัง เข้าจะเข้าบ่อยสารกรัง เข้าจะเข้าบ่อยสารกรัง เข้าจะเข้าบ่อยสารกรัง เข้าจะเข้าบ่อยสารกรัง เข้าจะเข้าบ่อยสารกรัง เข้าบ่อยสารกรรง เข้าบ่อยสารกรรง เข้าบรรง เข้าบรรง

🦾 🥶 สกุลเงิน 🥶 ตั้งค่าสิทธิการลาและเบี้ยขยัน

้ข้อที่ 6. เงินชดเชยที่ได้รับตามกฎหมายแรงงาน ให้แก้ไขจากเดิม 300,000 บาท เป็น 600,000 บาท ดังนี้ \_

แข้อมูล :- DATA7.3\_NEW.บริษัท ด้วอย่างโปรแกรม อี-บิซิเนส พลัส จำกัด

| 🚵 การคำนวณ   | กาษีเงินได้                                                          |                     |                             |             | -      | -     |         | $\times$ |
|--------------|----------------------------------------------------------------------|---------------------|-----------------------------|-------------|--------|-------|---------|----------|
| แฟ้ม แก้ไข   | หน้าต่าง วิธีใช้ 🥝                                                   | 💷 👔                 |                             |             |        |       |         |          |
| การศำนวณภาษี | รายการเงินได้ที่ได้รับยกเว้น                                         | รายการลดหย่อง       | แและยกเว้นหลังหักค่าใช้จ่าย | การศานวณเงิ | นชดเชย | ออกจา | กงานและ | ภาษี     |
|              |                                                                      | ข.รายกา             | รเงินได้ที่ได้รับยกเว้น     |             |        |       |         |          |
|              | <ol> <li>เงินสะสมกองทุนสำรองเล้า<br/>เฉพาะกรณีสะสมไม่เกิน</li> </ol> | บงชีพ ไม่เกิน       | 15.00%                      | 490,000.00  |        |       |         |          |
|              | 2.เงินสะสม กบข.                                                      |                     |                             | 500,000.00  |        |       |         |          |
|              | 3.เงินสะสมกองทุนสงเคราะเ                                             | เครูโรงเรียนเอกชน   |                             | 500,000.00  |        |       |         |          |
|              | 4.เงินสะสมกองทุนการออมแ                                              |                     | 13,200.00                   |             |        |       |         |          |
|              | 5.เงินได้ที่ได้รับยกเว้น                                             |                     |                             |             |        |       |         |          |
|              | กรณีคนพิการที่มีอายุไม่                                              | เกิน 65 ปีบริบูรณ์  |                             | 190,000.00  |        |       |         |          |
|              | กรณีคนที่มีอายตั้งแต่ 6                                              | 5 ปีขึ้นไป (รวมคนท่ | งิการ)                      | 190,000.00  | _      |       |         |          |
|              | 6.เงินชดเชยที่ได้รับตามกฎห                                           | เมายแรงงาน          |                             | 600,000.00  |        |       |         |          |
| _            | 7.รวม (1.ถึง 6.) ยกไปกรอก                                            | n.2                 |                             |             |        |       |         |          |
|              |                                                                      |                     |                             |             |        |       |         |          |
|              |                                                                      |                     |                             |             |        |       |         |          |
|              |                                                                      |                     |                             |             |        |       |         |          |
|              |                                                                      |                     |                             |             |        |       |         |          |
|              |                                                                      |                     |                             |             |        |       |         |          |
|              |                                                                      |                     |                             |             |        |       |         |          |
|              |                                                                      |                     |                             |             |        |       |         |          |
|              |                                                                      |                     |                             |             |        |       |         |          |
|              |                                                                      |                     |                             |             |        |       |         |          |
|              |                                                                      |                     |                             |             |        |       |         |          |
|              |                                                                      |                     |                             | ſ           | 🖌 บัน  | ทึก   | × ur    | เล็ก     |
|              | แก้ไข                                                                |                     |                             |             |        |       |         |          |

เลือกแถบหน้าจอ การคำนวณเงินชดเชยออกจากงานและภาษี: ให้ทำการแก้ไขรายการ

- ข้อที่ 1.1.2 หักด้วยขอดเงินได้รับยกเว้น คำนวณจากก่าจ้างเฉลี่ยต่อวัน ดูณตามจำนวนวันทำงานตาม ตาราง แต่ไม่เกิน ให้แก้ไขจากเดิม 300,000 บาท เป็น 600,000 บาท ดังนี้
- เมื่อแก้ไขเรียบร้อยแล้ว ให้คลิกไอคอน บันทึก

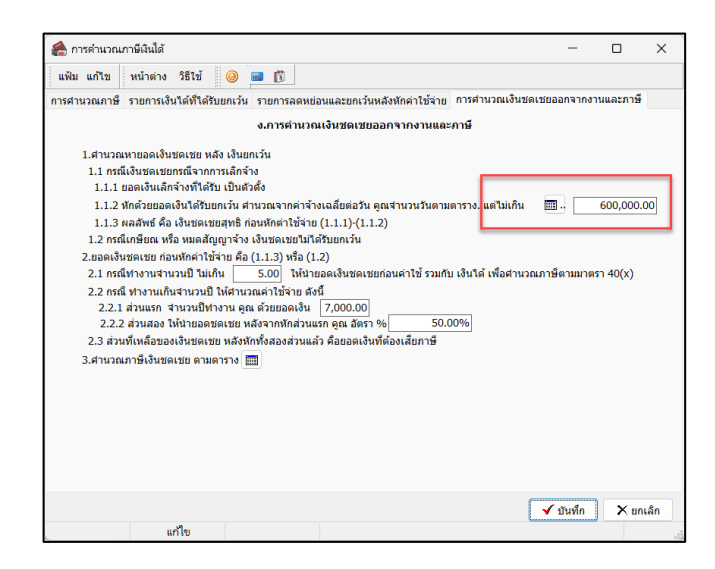

## 2. ขั้นตอนการบันทึกเงินชดเชยให้กับพนักงาน

สำหรับการบันทึกเงินชดเชย ให้ทำการบันทึกพร้อมกับบันทึกลาออก ซึ่งจะระบุได้ว่าเงินชดเชยนี้เป็นกรณีเลิกจ้าง หรือเกษียณ โดยจะมีขั้นตอนการบันทึกดังนี้

➤ หมวด : งานเงินเดือน → คลิกหน้าจอ ข้อมูลแต่ละงวด → กดเพิ่มเติม → เลือกเมนู ลาออก → เลือก บันทึกหลายพนักงานลาออกไม่พร้อมกัน ให้ทำการบันทึกรายการพนักงานลาออก และบันทึกเงินเลิกจ้าง เมื่อบันทึกเรียบร้อยแล้ว ให้กดบันทึก

| 🙈 แสดงข้อมูลประกอบการค่าเ                                                                                                    | อณ                                                                                                    | - o x                                                                                                    | 1  | 🉈 บันทึกการลา                                            | nee                                                                                                    |                                        |                                     |                                                        |                                         | -                            |                                                  |
|----------------------------------------------------------------------------------------------------|----------------------------------------------------------------------------------------------------|----------------------------------------------------------------------------------------------------|----|----------------------------------------------------------|----------------------------------------------------------------------------------------------------|----------------------------------------|-------------------------------------|--------------------------------------------------------|-----------------------------------------|------------------------------|--------------------------------------------------|
| แฟ้ม นำเข้า ศานวณ รายง                                                                                                    | าน หน้าต่าง วิธีไข้                                                                                                    |                                                                                                    |    | แฟ้ม แก้ไขมุม                                            | เมอง หน้าต่าง วิธีใช้                                                                                    |                                        |                                     | 1: <b>-</b>                                            |                                         |                              |                                                  |
| 🗰 🎼<br>เครื่องติดเลข ปฏิทิน                                                                                                    | 🧿 🔘 🥥 🥥<br>ເໜີມເຄີມ ແກ້ໂຮ ລະມ ທີ່ນາງ                                                                                                    | 🤌 🥠 🥥 🕑<br>สำหหา สอบยาม แจ้งข่าว วิธีใช้ ยัดไป                                                                                                    |    | เตรื่องคิดเลข                                            | ปฏิทิน เพิ่มเติม                                                                                         | ເທີໃນ ສນ                               | ()<br>พื้นพู่                       | <i>ต</i> ั้นหา                                         | 🥜 🥝<br>สอบถาม วิธีใช้                   | <b>ช่วยบันทึก</b>            |                                                  |
| <ul> <li>จานเงินเดือน</li> <li>จำนังนุดอสสงรรรท</li> <li>พิผลการศานาณ</li> <li>พิผลการศานาณ</li> <li>พิผลการศานาณ</li> <li>จานเว้นร์คณรรรม</li> <li>จามเริ่มรัดกรรม</li> <li>ออมที่ดีส่วงเวลา</li> <li>ชามบริษัณรรรม</li> <li>สุดรารทานณ</li> <li>คณรารศานาณ</li> <li>พิผลรรรม</li> <li>พิผลรรรม</li> <li>พิผลรรรม</li> <li>พิผลรรรม</li> <li>พิผลรรม</li> <li>พิผลรรม</li> <li>พิผลรรม</li> <li>พิผลรรม</li> <li>พิผลรรม</li> <li>พิผลรรม</li> <li>พิผลรรม</li> <li>พิผลรรม</li> <li>พิผลรรม</li> <li>พิผลรรม</li> <li>พิผลรรม</li> <li>พิผลรรม</li> </ul> | ถินสนัมสัมหรือการสารที่เรา<br>การสารที่การสารที่การสารที่เรา<br>หรือสารที่<br>หรือสารที่<br>หร้างสารที่<br>หร้างสารที่<br>หร้างที่<br>หร้างสารที่<br>หร้างสารที่<br>หร้างที่<br>หร้างที่<br>หร้างสารที่ | ประเมศิภรณณาสินางณา สองหาคล<br>บริษที่การการหน้าคา แนว ออาการในหา้น(/)<br>บริษที่การการหน้าคา แนว ออาการในหา้น(2)<br>(§ คามาระโปร คามาร์โปร คามาร์โปร<br>(§ คามาร์โปร คามาร์โปร คามาร์โปร<br>(§ คามาร์โปร คามาร์โปร คามาร์โปร<br>(§ คามาร์โปร คามาร์โปร คามาร์โปร คามาร์โปร คามาร์โปร<br>(§ คามาร์โปร คามาร์โปร คามาร์โปร คามาร์โปร คามาร์โปร คามาร์โปร<br>(§ คามาร์โปร คามาร์โปร คามาร์โปร คามาร์โปร คามาร์โปร คามาร์โปร คามาร์โปร คามาร์โปร คามาร์โปร คามาร์โปร คามาร์โปร<br>(§ คามาร์โปร คามาร์โปร<br>(§ คามาร์โปร คามาร์โปร คามาร<br>โปร คามาร์โปร คามาร์โปร คามาร์โปร คามาร์โปร คามาร์โปร คามาร์โปร คามาร์โปร คามาร์โปร คามาร์โปร คามาร | -  | กรองสังกัดพา<br>สาขา<br>หน่วยงาน<br>รพัฒ<br>13000 ปีหลัส | มีคามหลี่ต่องการมินที่ก<br>โปต์องกรองหาว<br>ในต้องกรองหาวองาน<br>"<br>พร้องกราน<br>ซึ่งหนีคงาน<br>หลดสอบ | ามที่<br>พันสภาพพรีเคราน<br>31/10/2567 | แคนก<br>ไซต์งาน<br>มี<br>3.เล็กจ้าง | ไม่ต้องกรงแหนก<br>ไม่ต้องกรองโชส์อาน<br>หตุหล<br>ลาออก | 4 ~ ~ ~ ~ ~ ~ ~ ~ ~ ~ ~ ~ ~ ~ ~ ~ ~ ~ ~ | เงินของขอ<br>เกรียดง<br>0.00 | อ่านคาเส็ม<br>วันที่เริ่มสัญญาจ้าง<br>01/01/2540 |
| 🤯 ตั้งค่า                                                                                                    |                                                                                                    |                                                                                                    |    |                                                          |                                                                                                    |                                        |                                     |                                                        | 🖋 บันทึกจ                               | ะบ 🖌 บันล์ใก                 | 🗙 uniân                                          |
| 6 รายการ                                                                                                    | ฐานข้อมูล :- DATA7.                                                                                                    | .3_NEW.บริษัท ตัวอย่างโปรแกรม อี-ปิชิณส พลัส_จำกัด                                                                                                    | -1 |                                                          |                                                                                                    |                                        |                                     |                                                        |                                         |                              | -4                                               |

<u>ข้อควรทราบ</u> : การบันทึกลาออก วันที่พ้นสภาพต้องอยู่ในเดือนที่ทำการกำนวณเท่านั้น จึงจะสามารถทำการกำนวณภาษีเงิน ชดเชยได้ เช่น พนักงาน พ้นสภาพวันที่ 01/01/25xx แต่ต้องการทำจ่ายเงินชดเชยให้พนักงานในเดือนธันวากม25xx ให้ทำ การบันทึกลาออก ลงวันที่พ้นสภาพเป็นวันที่ 31/12/25xx

#### 3. การคำนวณเงินชดเชย

เมื่อทำการบันทึกลาออกแล้ว ให้ทำการกำนวณเงินเดือน ดังนี้

➤ หมวด : งานเงินเดือน → คลิกหน้างอ ข้อมูลแต่ละงวด → เลือกเมนู คำนวณ → เลือก คำนวณเงินเดือน

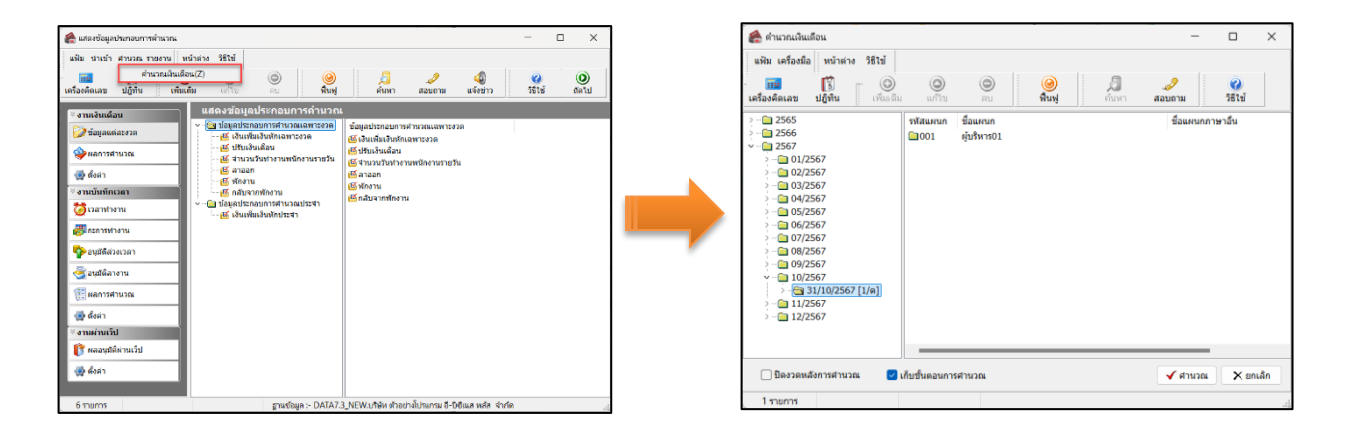

- 4. ตรวจสอบรายละเอียดการคำนวณเงินชดเชย
  - 4.1 ตรวจสอบผลการคำนวณเงินเดือน
  - หมวด : งานเงินเดือน → เลือกหน้างอ ผลการคำนวณ → คลิกเลือก ชื่อพนักงานที่ต้องการตรวงสอบ →
     คลิกเมาส์ขวา → เลือก แสดงผลการคำนวณ

| 🙈 และกระการการการ                                                             | - 0 ×                | 1 [ | 🙈 ผลการ      | ล่านวณ - 13000.ชีพลัส หดสอบ                |           |                |                      |                    |              |
|-------------------------------------------------------------------------------|----------------------|-----|--------------|--------------------------------------------|-----------|----------------|----------------------|--------------------|--------------|
| แฟ้ม ผลการคำนวณ เตรียมติสก์ รายงาน หน้าต่าง วิธีใช้                           |                      |     | แฟ้ม แต      | ใบ หน้าต่าง วิธีใช้                        |           |                |                      |                    |              |
| เครื่องค์ตและ บฏิกิน เกิดเห็น แก้ไข สม พื้นกฎ กับกก สอบตาม แจ้งสาว            | 🥶 🧿<br>วิธีไข้ ถัดไป |     | เครื่องคิดเ  | ลข ปฏิพิน เพื่อแต้ม แก้ไข ลา               | )<br>     | )<br>เฟู ค้นหา | <i>្វ)</i><br>สอบถาม | <b>(2)</b><br>5월1년 |              |
| ิ¥สามเงินเพื่อน ผลการคำนวณ                                                    |                      |     | [stern over] | wa ()                                      |           |                |                      |                    |              |
| 2565 รัสขุมแหละราวด                                                           |                      | 1 1 | DICHIND      | วันที่ ≙                                   |           |                |                      |                    |              |
|                                                                               | W) X)                |     | รหัส         | ชื่อ                                       |           | เงินเพิ่ม      | เงินหัก              | อื่นๆ              | สานวน        |
| 🤯 ตั้งทำ 🛄 02/2567 แสดงภาพ.91(9)                                              |                      | 1 [ | - ประเภท     | ข้อมูล : 2.เงินได้หรือหักในงวด             |           |                |                      |                    |              |
| ัชามบันทึกเวลา ช∼ 🚔 31/10/2567 อยุหลการคำนวณ(Y                                |                      | 1 1 | - วันข่      | : 31/10/2567                               |           |                |                      |                    |              |
| 🤯 เวลาทำงาน 🦾 ผู้บริหารบไ แก้ไขผลการดำนวณ                                     | Z)                   |     | 5            | ลาออก                                      |           |                |                      |                    | 1.0000       |
| 🦉 กระการกระน                                                                  |                      |     | - 344        | · 31/10/2567                               |           |                |                      |                    |              |
| 🍫 อนุมัติส่วงเวลา                                                             |                      | 1 1 | 1            | เงินเดือน                                  |           | 25,000.00      |                      |                    | 30.0000      |
| 🖉 องมีสือวงาน                                                                 |                      | 1 1 | 7            | หักประกันสังคม                             |           |                | 750.00               |                    | 1.0000       |
|                                                                               |                      | 1 1 | 33           | เงินชดเชยออกจากงานหลังหักลดหย่อนศานวณแยก   | ศานวณภาษี | 1,005,000.00   |                      |                    | 1,005,000.00 |
| (E) แลการสำนวณ                                                                |                      | 1 1 | 8            | ประกันสังคมพืบริษัทสมทบ                    |           |                |                      | 750.00             | 1.0000       |
| 🚳 đoán                                                                        |                      | 1 1 | 30           | เงินขดเขยออกจากงานทาตรับจากการเอกจาง (ดูเข | เบนทกเอง) |                | 11 891 67            | 1,005,000.00       | 11 891 6700  |
| 1 รายการ ตามช่อมูล :- DATA7.3.NEW.บริษัท ต่าอย่างไประกรม 5-ปียืนเล หลัล จำกัด |                      |     | 15           | เงินที่พนักงานได้รับ                       |           | 1,017,358.33   | 11,091.07            |                    | 1.0000       |

<u> คำอธิบาย</u> : เฉพาะส่วนที่เกี่ยวข้องกับการคำนวณเงินชดเชย

- เงินชดเชยออกจากงานหลังหักลดหย่อนคำนวณแยกคำนวณภาษี คือ ขอดเงินชดเชยที่ทำการจ่ายให้พนักงาน ซึ่ง สามารถนำมาแขกคำนวณภาษีได้
- เงินชดเชยออกจากงานที่ได้รับจากการเลิกจ้าง (ผู้ใช้บันทึกเอง) คือ แสดงขอดเงินชดเชยที่บันทึกให้กับพนักงาน เท่านั้น ไม่นำมาคำนวณ
- ภาษีเงินชดเชยออกจากงานแบบแยกคำนวณ คือ ขอดเงินภาษีเฉพาะเงินชดเชขออกจากงาน

#### 4.2 การตรวจสอบวิธีการคำนวณภาษี

> ไปที่หมวด : งานเงินเดือน → เลือกหน้าจอ ผลการคำนวณ → คลิกเลือก ชื่อพนักงานที่ต้องการตรวจสอบ
 → คลิกเมาส์ขวา → เลือก แสดงวิธีการคำนวณภาษี

|                                                                                                    |   | แสดงขั้นตอนการคำนวณภาษีกรณีได้เงินชดเชยออกจากงาน |              |
|----------------------------------------------------------------------------------------------------|---|--------------------------------------------------|--------------|
| 😤 karminuna – 🗆 X                                                                                                    |   | ยอดเงินชดเชยที่ได้กรณีเล็กจ้าง                   | 1,005,000.00 |
| แฟ้ม ผลการศานวณ เครียมติลก์ ฐาองาน หน้าต่าง วิธีใช้                                                                                                    |   | ระยะเวลาปีทำงาน                                  | 28.00        |
| 📷 🚺 🥹 🥥 🎯 🧶 🥒 🥔 🖓 🖉 🚱 🔘<br>ահամանաց ընթեց աներ աներ                                                                                                    |   | สานวนวันที่ได้ชดเชยตามกฏหมาย                     | 400.00       |
| ั∉สามเริ่มเลือน ผลการด้านวณ                                                                                                    |   | ค่าจ้างสุดท้ายที่ได้รับ                          | 25,000.00    |
| 2565 เพิ่มชนต์ละอาด<br>2566 ¥13000 ปีพรัส เพลลน<br>¥13000 ปีพรัส เพลลน                                                                                                    |   | ยอดเงินยกเว้น ภาษีตามกฎหมาย                      | 333,333.33   |
|                                                                                                    |   | ยอดเงินชดเชยที่ได้กรณีเล็กจ้างสุทธิ              | 671,666.67   |
| ່າ                                                                                                    |   | ยอดเงินชดเชยที่ได้กรณีเกษียณ หรืออื่นๆ           | 0.00         |
| ั้ง แต่งานของ ลมแลการสำนวณ(Y)<br>ชื่อสารทั้งงาน แก้โซนลการสำนวณ(Z)                                                                                                    |   | รวมยอดเงินชดเชยที่ได้รับที่ต้องเสียภาษี          | 671,666.67   |
| urucheman 🖏                                                                                                    |   | พิจารณาระยะเวลาปีท่างาน                          | 28.00        |
| No autiliaisean                                                                                                    |   | ตั้งแต่ 5 ปีศานวณภาษีเงินชดเชยแบบแยกศานวณ        |              |
| 🥶 สมุมส์สาราน                                                                                                    |   | ศานวณเงินลดหย่อนกรณีแยกยื่น                      |              |
| A decision of the second second | - | หักเงินอุคนย่อน ขั้นแรก * สามานปี                | 196,000,00   |
|                                                                                                    |   |                                                  | 190,000.00   |
| 1 รายการ ฐานซัญลู :- DATA7.3_NEW.บริษัท ตัวอย่างไประกรม ชี-วิชัณส พลัล จำเกิด                                                                                                    |   | ห้กลดหย่อนขั้นสอง เปอร์เช่นต์ส่วนที่เหลือ        | 237,833.34   |
|                                                                                                    |   | รวมยอดเงินหักลดหย่อน                             | 433,833.34   |
|                                                                                                    |   | ยอดเงินชดเชยที่ได้รับที่ต้องเสียภาษีหลังลดหย่อน  | 237,833.34   |

<u>หมายเหตุ</u> : กรณีอายุงานไม่ถึง 5 ปี จะต้องนำเงินชดเชยไปรวมคำนวณกับภาษีเงินได้ปกติ ไม่สามารถคำนวณภาษีแบบแยก คำนวณตามตัวอย่างได้